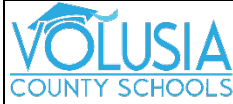

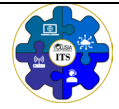

Locate Free Device Insurance in Parent Portal for Qualified Students

- 1. Log into Parent Portal at vcsedu.org. You can only see this in the web version, NOT on the VCS Focus App.
- 2. Click on the drop-down menu next to your student and choose Customer Ledger.

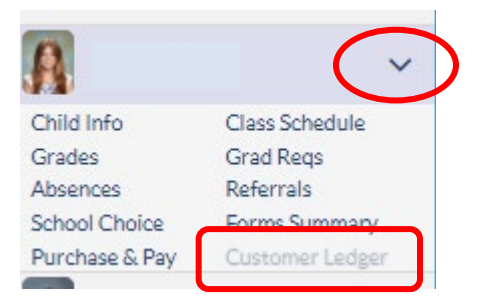

In a **mobile browser**, you can click on the 3 lines and then click on the drop down.

| 1                                                                                     |                      |                                                                                                    |                            |
|---------------------------------------------------------------------------------------|----------------------|----------------------------------------------------------------------------------------------------|----------------------------|
| 11:47                                                                                 | ••• 5G% 💽            | VOLUSIA 🛛 Help                                                                                                    | × 🖂                        |
|                                                                                       |                      | 2024-2025                                                                                                    |                            |
| District S School Appendictments                                                      |                      | A Portal                                                                                                    |                            |
| District & School Announcements                                                       |                      | My Profile                                                                                                    |                            |
| News Events                                                                           |                      | Communication                                                                                                    |                            |
| A Alasta                                                                              |                      | Preferences                                                                                                    |                            |
| Alerts                                                                                |                      | Calendar                                                                                                    |                            |
|                                                                                       |                      | Forms                                                                                                    |                            |
|                                                                                       |                      | Contraction of the local division of the local division of the loc | (                          |
| <b>Pro Tin</b> : If the accessibility to                                              | ol prevents you from | Child Info                                                                                                    | Class Schedule             |
| licking the 3 lines, turn your phone to landscape<br>liew and then click the 3 lines. |                      | Grades                                                                                                    | Grad Reqs                  |
|                                                                                       |                      | Absences<br>School Choice                                                                                                    | Referrals<br>Forms Summary |
|                                                                                       |                      | Purchase & Pay                                                                                                    | Customer Ledger            |

3. Click the up arrow in the Invoice Date column to find the most recent payments.

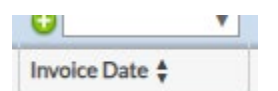

4. Look for a 0.00 charge on 8/11 or 8/12 from your child's school with a blank description. That is the free device insurance.

Copyright © 2024 Volusia County Schools All Rights Reserved.

Updated 08/2024